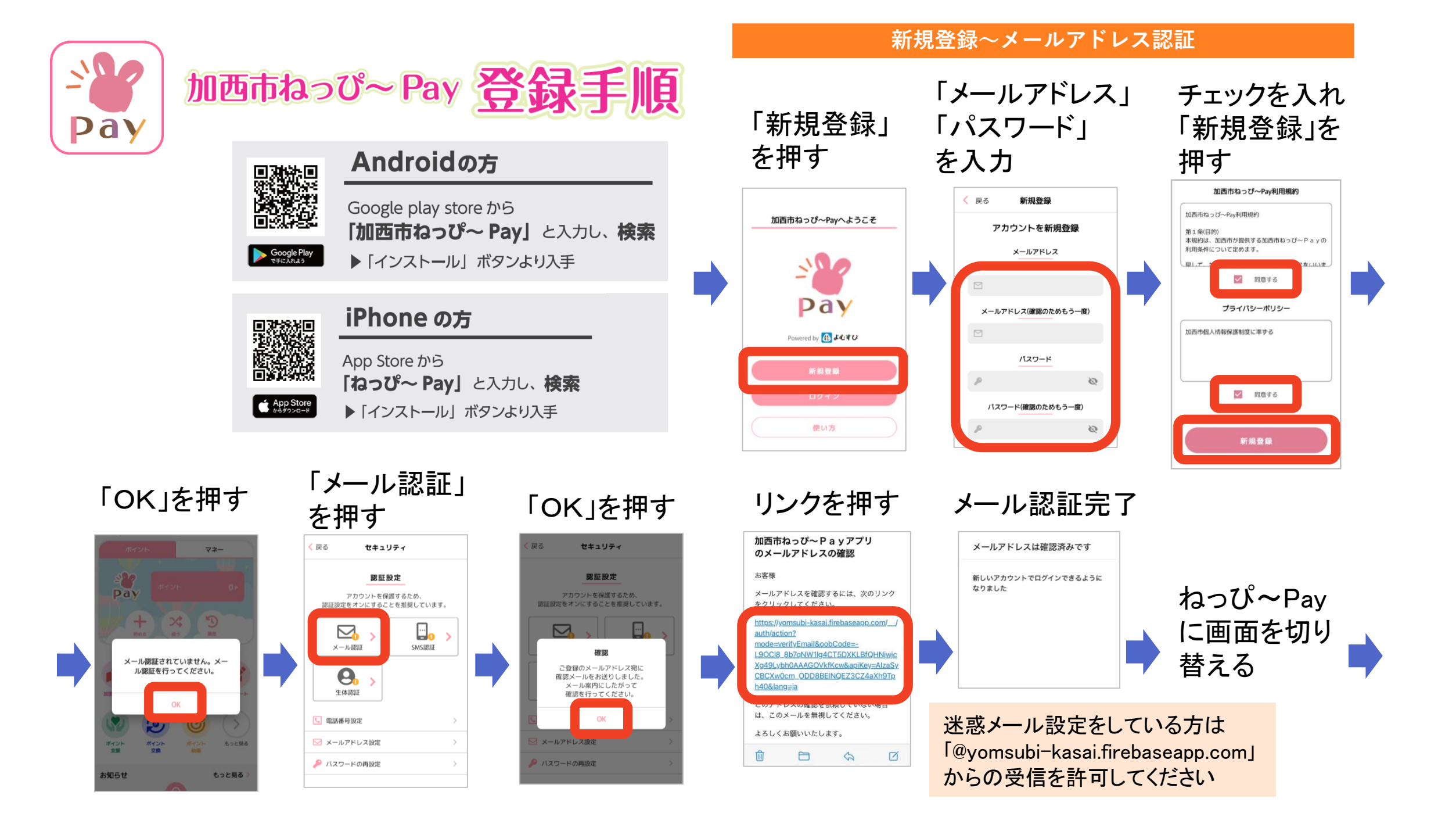

## 2段階認証設定

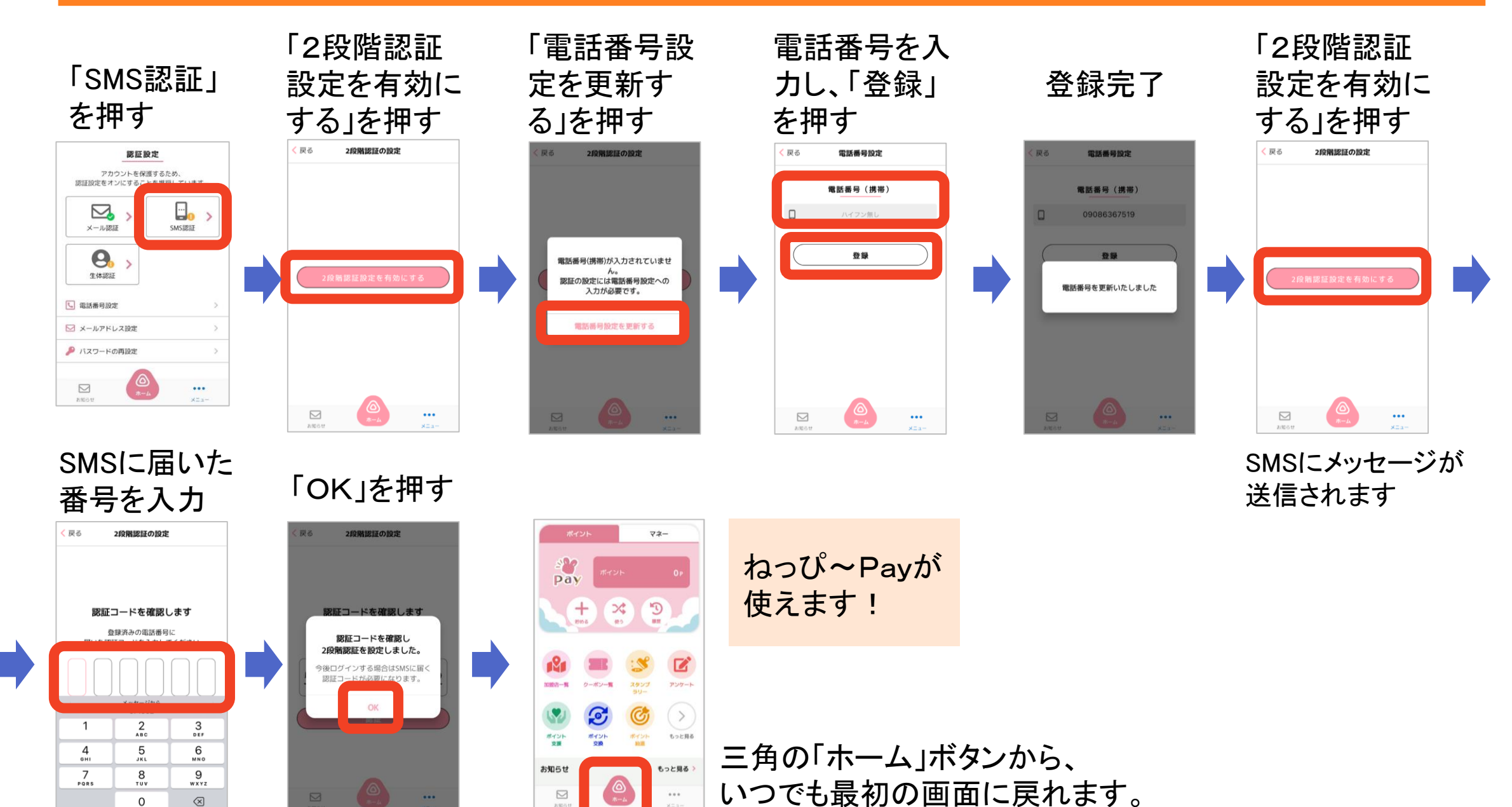